## CARA MENJALANKAN PROGRAM

- 1. Buka aplikasi pelapor.
- 2. Tampilan Buat Laporan Kebakaran, pelapor menginputkan nomor hp, nama dan keterangan kebakaran.

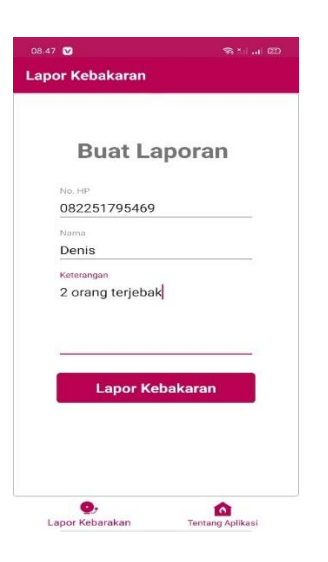

3. Pelapor diminta untuk mengambil gambar persitiwa kebakaran dengan tap ambil

foto.

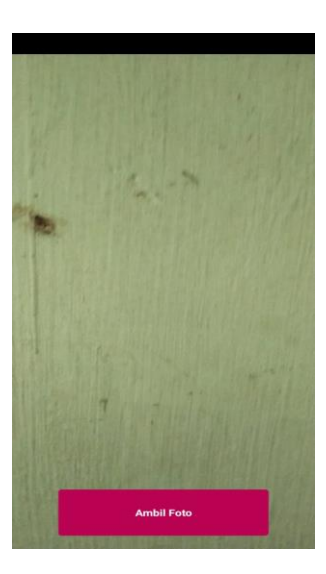

4. Pelapor diminta untuk menentukan lokasi kebakarannya.

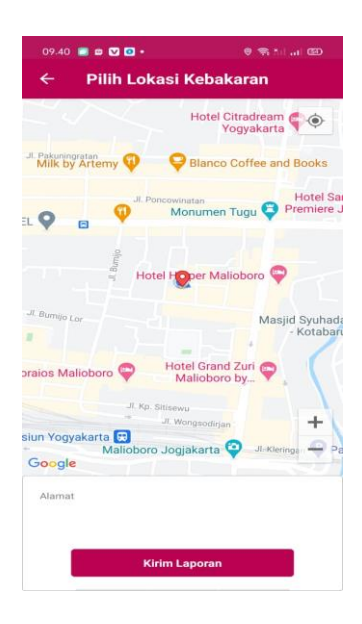

- 5. Buka aplikasi petugas.
- 6. Petugas melakukan login dengan menginputkan nip dan password

| 8.48 💟           |   |
|------------------|---|
| etugas Kebakaran |   |
|                  |   |
|                  |   |
|                  |   |
|                  |   |
| Login            |   |
|                  |   |
| NIP              |   |
| Password         |   |
| rassword         | _ |
| Login            |   |
|                  |   |
|                  |   |
|                  |   |
|                  |   |
|                  |   |
|                  |   |

7. Petugas (Costumer Service) memilih komandan yang akan menangani peristiwa kebakaran dengan tap laporan yang ingin ditangani, kemudian memilih komandan

pada dialog pilih komandan. Costumer Service dapat membatalkan laporan dengan tap tombol "Batalkan".

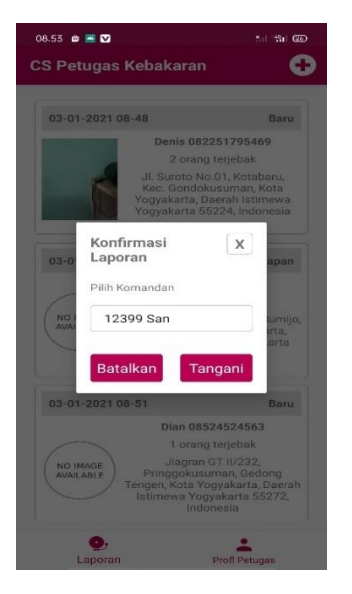

8. Petugas (komandan) memilih driver pada list personil untuk menuju lokasi kebakaran.

| Data Laporan       |   |
|--------------------|---|
| Personil           |   |
| 12366 Rip (Driver) | • |
| Simpan             |   |

9. Petugas (komandan) meminta bantuan dengan meninput keterangan bantuan.

| .55 🛢 🚍 💟 👘 t           | 625) |
|-------------------------|------|
| Buat Laporan Kejad BANT | UAN  |
| Data Laporan            |      |
| Personil                |      |
| Keterangan Bantuan      | ٦    |
| Keterangan              |      |
| Butuh 2 team            |      |
|                         | 1    |
|                         | 1    |
|                         | 1    |
| Minta Bantuan           |      |
|                         |      |
| lenis Kebakaran         |      |
| Kelas A                 |      |
|                         |      |
|                         |      |
| Kelas A                 |      |

10. Petugas (komandan) membuat laporan kejadian dengan menginputkan personil, jumlah mobil, peralatan, jenis kebaran, waktu penanganan kebakaran, luas area kebakaran, indikasi penyebab kebakaran, dan korban jiwa/luka-luka.

| 1.59 🗰 📥 💟                                                                                     | 5.1 %il @D      | 08.59      | 🖮 🗮 🔽                       | Xil *%il @ |
|------------------------------------------------------------------------------------------------|-----------------|------------|-----------------------------|------------|
| Buat Laporan Kejad                                                                             | BANTUAN         | ÷          | Buat Laporan Kejad          | BANTU      |
| Data Laporan                                                                                   |                 | Jeni       | s Kebakaran                 |            |
| tersonil<br>12366 Rip (Driver), 12377 Sap                                                      |                 | к          | elas A                      |            |
| (Fire Fighter), 124432512 Joko<br>(Fire Fighter), 35432213 Natan<br>(Fire Fighter)             | *               | Wak<br>15  | tu Penanganan (Menit)<br>0  |            |
| umlah Mobil                                                                                    |                 | Lua<br>54  | s Area (m2)<br>0x560        |            |
| <sup>Peralatan</sup><br>Fire <u>helemet</u> , mask <u>respiration</u><br>detector, selang, air | <u>n</u> , head | Indi<br>Le | kasi Kebakaran<br>dakan gas |            |
| enis Kebakaran                                                                                 |                 | Korl       | ban                         | 3          |
| Kelas A                                                                                        |                 |            |                             |            |
| Vaktu Penanganan (Menit)                                                                       |                 |            | Sector Sector               |            |
| 160                                                                                            |                 |            | Selesai                     |            |

11. Petugas (driver) melihat rute terpendek menuju lokasi kebakaran dengan tap tombol "petunjuk arah".

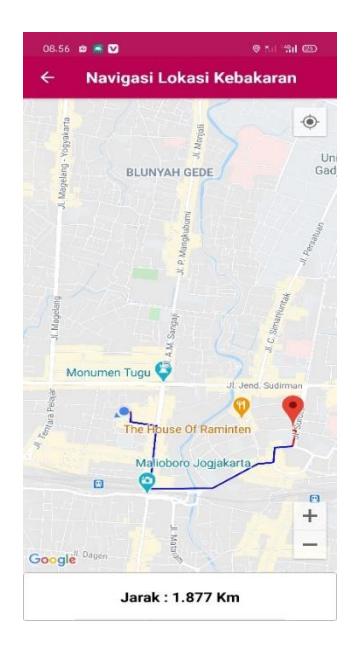

12. Tampilan admin melakukan login dengan menginputkan username dan password.

| Home / Login  Please fill out the following fields to login: Username I Username Username cannot be blank. Password Remember Me Login | Lapor Keba      | akaran                         | н                         | Home | Login |
|----------------------------------------------------------------------------------------------------|-----------------|--------------------------------|---------------------------|------|-------|
| Home / Login  Please fill out the following fields to login: Username I Username Vsername Remember Me Login                           |                 |                                |                           |      |       |
| Login Please fill out the following fields to login: Username Username Username cannot be blank. Password Remember Me Login           | Home / Lo       | ogin                           |                           |      |       |
| Please fill out the following fields to login: Username Username Username Cannot be blank. Password Remember Me Login                 | Login           |                                |                           |      |       |
| Please fill out the following fields to login:<br>Username Username cannot be blank.<br>Password Remember Me<br>Login                 | Login           |                                |                           |      |       |
| Username I Username cannot be blank. Password Cogin                                                                                   | Please fill out | the following fields to login: |                           |      |       |
| Password  Remember Me  Login                                                                                                    | Username        |                                | Username cannot be blank. |      |       |
| C Remember Me                                                                                                    | Password        |                                |                           |      |       |
| Login                                                                                                    |                 | Remember Me                    |                           |      |       |
|                                                                                                    |                 | Login                          |                           |      |       |
|                                                                                                    |                 | - cogini                       |                           |      |       |
|                                                                                                    |                 |                                |                           |      |       |
|                                                                                                    |                 |                                |                           |      |       |
|                                                                                                    |                 |                                |                           |      |       |

13. Halaman Data Laporan Kejadian.

Pada halaman Data Laporan Kejadian terdapat beberapa fungsi diantaranya.

a. Fungsi Search

Dimana admin dapat mencari laporan kejadian berdasarkan nomor telpon pelapor, nama pelapor, komandan dan personil yang menangani peristiwa kebakaran, waktu lapor, dan status laporan.

b. Menu Detail Laporan Kejadian

Admin dapat melihat detail dari laporan kejadian.

| Lap       | or Kebakaran                                                                                                    |              |           |                                                                                               | Laporan Kejadian      |              |      |            |   |
|-----------|----------------------------------------------------------------------------------------------------|--------------|-----------|-----------------------------------------------------------------------------------------------|-----------------------|--------------|------|------------|---|
|           | in the second second second second second second second second second second second second second second second | faladian.    |           |                                                                                               |                       |              |      |            | _ |
| но        | ome / Data Laporan r                                                                                            | Kejadian     |           |                                                                                               |                       |              |      |            |   |
| D         | ata Lapo                                                                                                    | ran Keja     | dian      |                                                                                               |                       |              |      |            |   |
|           |                                                                                                    | -            |           |                                                                                               |                       |              |      |            |   |
| Shov<br># | No Telp Pelapor                                                                                                 | Nama Pelapor | Komandan  | Personil                                                                                      |                       | Waktu Lapor  |      | Status     |   |
| -         |                                                                                                    |              |           |                                                                                               |                       |              |      |            |   |
|           |                                                                                                    |              |           |                                                                                               |                       | • •          |      |            |   |
| 1         | 08524524563                                                                                                    | Dian         | -         |                                                                                               |                       | 03-01-2021 0 | 8:51 | Dibatalkan | ٢ |
| 2         | 085245698459                                                                                                    | Jeni         | 12310 Rei |                                                                                               |                       | 03-01-2021 0 | 8:49 | Persiapan  | ۲ |
| 3         | 085245698459                                                                                                    | Jeni         | -         |                                                                                               |                       | 03-01-2021 0 | 8:49 | Dibatalkan | ۲ |
| 4         | 085245698459                                                                                                    | Jeni         | -         |                                                                                               |                       | 03-01-2021 0 | 8:49 | Dibatalkan | ۲ |
| 5         | 082251795469                                                                                                    | Denis        | 12399 San | 12366 Rip (Driver), 12377 Sap (Fire Fighter)<br>(Fire Fighter), 35432213 Natan (Fire Fighter) | , 124432512 Joko<br>) | 03-01-2021 0 | 3:48 | Selesai    | ۲ |
| 6         | 0822549545698                                                                                                   | Dendi        | 12399 San | 12366 Rip (Driver), 12377 Sap (Fire Fighter)<br>(Fire Fighter), 35432213 Natan (Fire Fighter) | , 124432512 Joko<br>) | 01-01-2021 0 | 8:54 | Selesai    | ۲ |
| 7         | 00005400005                                                                                                    | D.:          | 400055-0  | 40040 0 (D.L.) 40077 0 (E.) E.L.                                                              |                       | 04.04.0004.0 |      |            |   |

## 14. Halaman Data Petugas

Pada halaman data petugas admin dapat melihat data petugas, menambah, mengedit dan mengahpus data petugas.

| Lap | or Kebakaran                              |          | Home | Laporan Kejadian Data Petugas | Data Admn Logo | out (Admin) |
|-----|-------------------------------------------|----------|------|-------------------------------|----------------|-------------|
| Но  | me / Data Petugas                         |          |      |                               |                |             |
| Da  | ata Petugas                               |          |      |                               |                |             |
| _   | _                                         |          |      |                               |                |             |
| Bu  | at Data Petugas<br>ving 1-14 of 14 items. |          |      |                               |                |             |
| #   | Nip                                       | Jabatan  | Nama | No Telp                       | Status         |             |
|     |                                           | ~        |      |                               | ~              |             |
| 1   | 12310                                     | Komandan | Rei  | 0822554645                    | Aktif          | ∕ ≣         |
| 2   | 12313                                     | Driver   | Sooo | 08225117961829                | Aktif          | ∕ ≣         |
| 3   | 12333                                     | CS       | Roi  | 082254895489                  | Aktif          | 1           |
| 4   | 12345                                     | Komandan | Rio  | 08123432123                   | Aktif          | ∕ ڨ         |
| 5   | 12355                                     | Komandan | San  | 082234563456                  | Aktif          | 1           |

## 15. Halaman Data Admin

Pada halaman data admin, admin dapat melihat data admin, menambah, mengedit dan mengahpus data admin.

| Lapor               | r Kebakaran                                      | Home | Laporan Kejadian | Data Petugas | Data Admn | Logout (Admir |
|---------------------|--------------------------------------------------|------|------------------|--------------|-----------|---------------|
| Hom                 | ne / Data Admin                                  |      |                  |              |           |               |
| Da                  | ita Admin                                        |      |                  |              |           |               |
|                     |                                                  |      |                  |              |           |               |
| Buat<br>Showin      | Admin<br>ng 1.2 of 2 items.                      |      |                  |              |           |               |
| Buat<br>Showin<br># | Admin<br>ng 1.2 of 2 Items<br>Username           | Nama |                  |              |           |               |
| Buat<br>Showin<br># | Admin<br>ng 12 of 2 items.<br>Username           | Nama |                  |              |           |               |
| Buat<br>Showin<br># | Admin<br>ng 1.2 of 2 Items.<br>Username<br>admin | Nama |                  |              |           | / 8           |